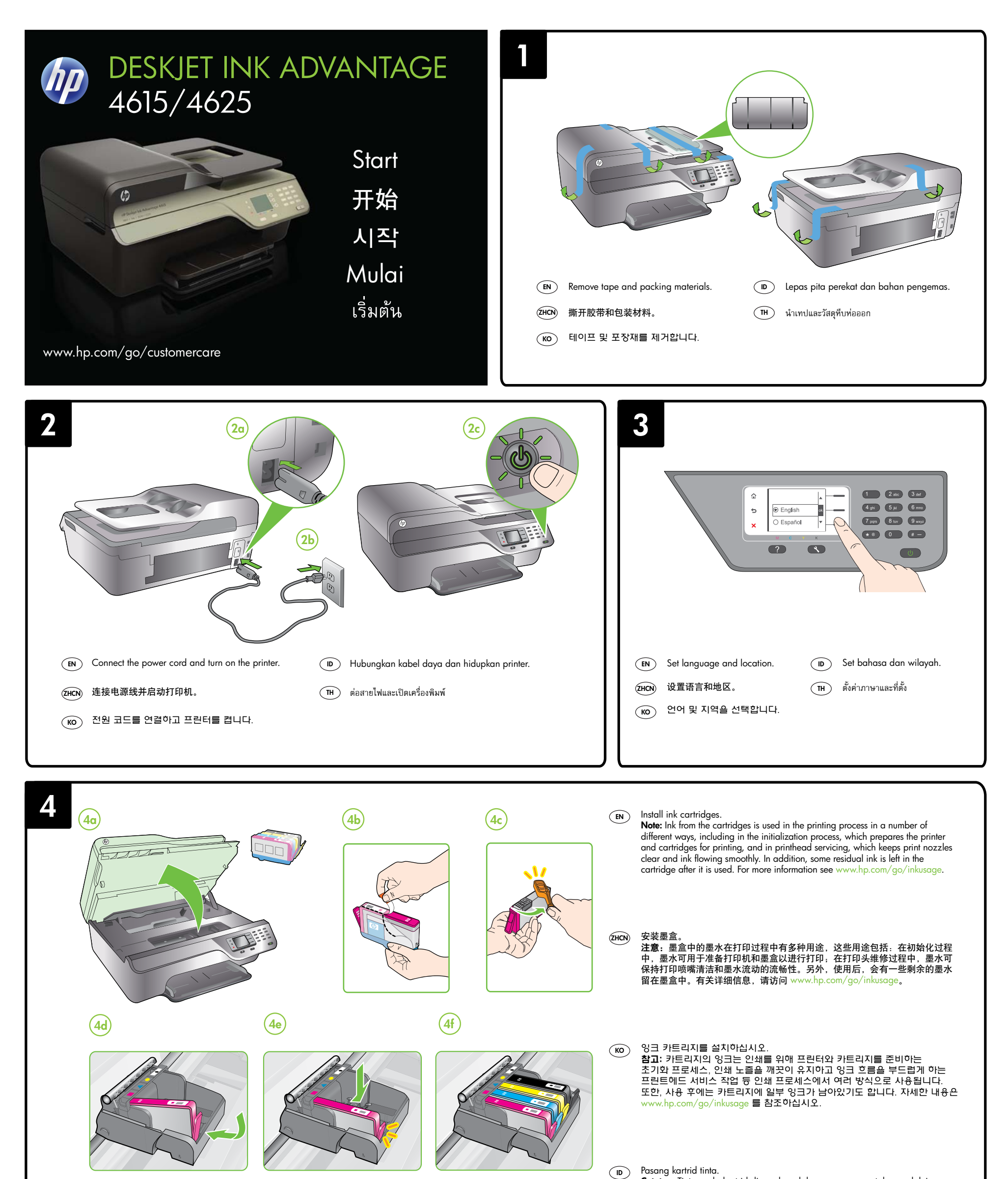

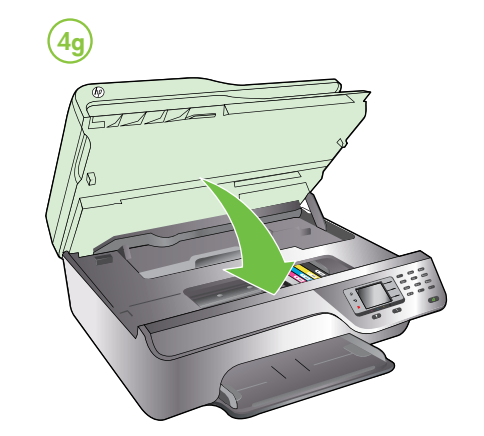

Catatan: Tinta pada kartrid digunakan dalam proses pencetakan melalui beberapa cara, termasuk dalam proses inisialisasi yang mempersiapkan printer dan kartrid untuk pencetakan, juga dalam pengoperasian kepala cetak yang menjaga saluran tinta cetak tetap bersih dan aliran tinta lancar. Selain itu, sedikit sisa tinta akan tertinggal dalam kartrid setelah habis digunakan. Untuk informasi lebih lanjut, lihat www.hp.com/go/inkusage

(TH) ติดตั้งตลับหมึกพิมพ์ หมายเหตุ: หมึกพิมพ์จากตลับหมึกจะถูกใช้ในกระบวนการพิมพ์ด้วยหลากหลายวิธี รวมถึง กระบวนการกำหนดการทำงานเริ่มต้น ซึ่งเป็นการเตรียมพร้อมเครื่องพิมพ์และตลับหมึกสำหรับ การพิมพ์ รวมทั้งตรวจสอบหัวพ่นหมึก ซึ่งเป็นการดูแลให้หัวพ่นหมึกสะอาดและหมึกใหลได้สะดวก นอกจากนี้ หมึกที่เหลือบางส่วนจะอยู่ในตลับหมึกพิ้มพ์หลังจากการใช้งาน สำหรับข้อมูลเพิ่มเติม โปรดดู www.hp.com/go/inkusage

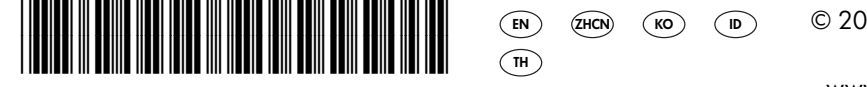

CZ283-90002

© 2012 Hewlett-Packard Development Company, L.P.

www.hp.com

Printed in China Imprimé en Chine 中国印刷 중국에서 인쇄

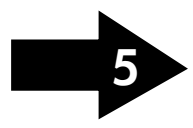

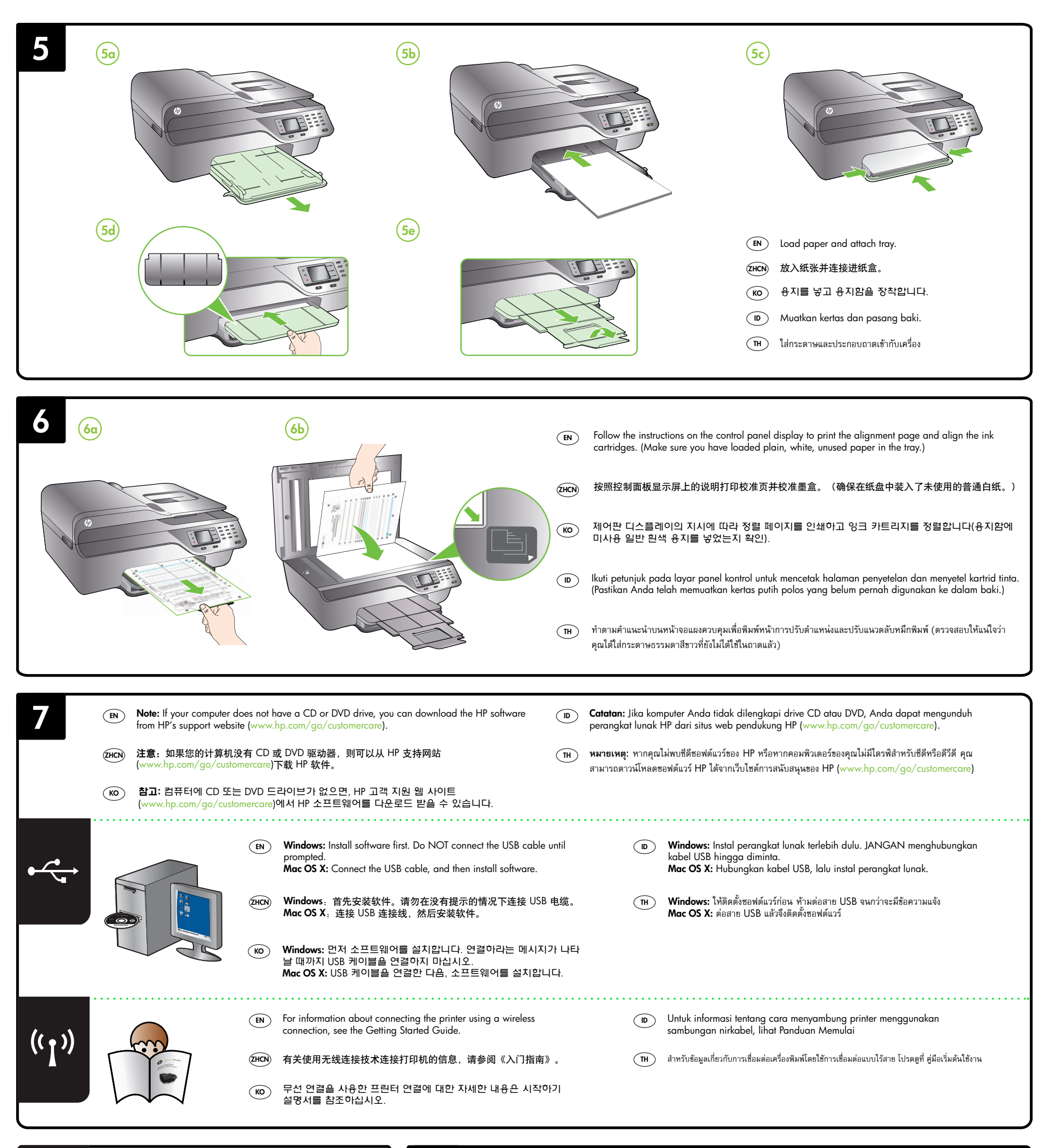

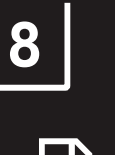

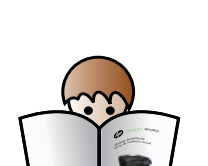

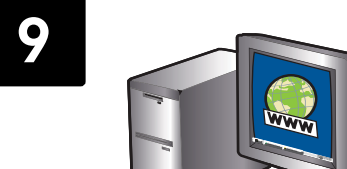

| <b>EN</b> For information about setting up the printer's fax features, see the Getting Started Guide.                      | EN Register the printer.<br>By taking just a few quick minutes to register, you can enjoy quicker service, more efficient support, and printer support alerts. If you did not register your printer while installing the software, you can register later at www.register.hp.com.         |
|----------------------------------------------------------------------------------------------------|----------------------------------------------------------------------------------------------------|
| ZHCN 有关设置打印机的传真功能的信息,请参阅《入门指南》。                                                                                            | (THCN) 注册打印机。<br>注册只需要几分钟时间,注册后,您就可以获得更快速的服务、更高效的支持,以及打印机支持提醒。如果在安装软件时未注册打印<br>机,也可以稍后在 www.register.hp.com 上进行注册。                                                                                                    |
| 프린터의 팩스 기능 설정에 대한 자세한 내용은 시작하기 설명서를     참조하십시오.                                                                            | (i)         프린터를 등록합니다.           몇 분 정도 할애하여 제품 등록을 마치면, 더 빠른 서비스와 더 효율적인 지원 및 프린터 지원 알림 혜택을 누릴 수 있습니다.           소프트웨어를 설치하는 동안 프린터를 등록하지 않아도 차후에 www.register.hp.com에서 등록이 가능합니다.                                                                                                    |
| D Untuk informasi tentang cara menyiapkan fitur faks pada printer, lihat Panduan Memulai                                   | Daftarkan printer.<br>Hanya dengan beberapa menit untuk mendaftar, Anda dapat menikmati layanan yang lebih cepat, dukungan yang lebih efisien, dan notifikasi dukungan produk lika Anda tidak mendaftarkan printer sewaktu menainstal peranakat lunak. Anda dapat melakukannya            |
| <ul> <li>(TH) สำหรับข้อมูลเกี่ยวกับการตั้งค่าคุณสมบัติโทรสารของเครื่องพิมพ์ โปรดดูที่ คู่มือเริ่มต้น<br/>ใช้งาน</li> </ul> | melalui www.register.hp.com.                                                                                                    |
|                                                                                                    | TH ลงทะเบียนเครื่องพิมพ์<br>ใช้เวลาเพียงไม่กี่นาทีในการลงทะเบียน คุณก็สามารถรับบริการ การสนับสนุน และการแจ้งเดือนการสนับสนุนของเครื่องพิมพ์ที่รวดเร็วและมีประสิทธิภาพยิ่งขึ้น<br>ทากคุณไม่ได้ลงทะเบียนผลิตภัณฑ์ขณะติดตั้งชอฟต์แวร์ คุณสามารถลงทะเบี่ยนได้ในภายหลังที่ www.register.hp.com |
| )                                                                                                    |                                                                                                    |